## Submitting an Adverse Event or Unanticipated Problem Form

- 1. Log into IRBManager. The Dashboard will appear.
- 2. Click on the active study link for the application for which you want to report an event.

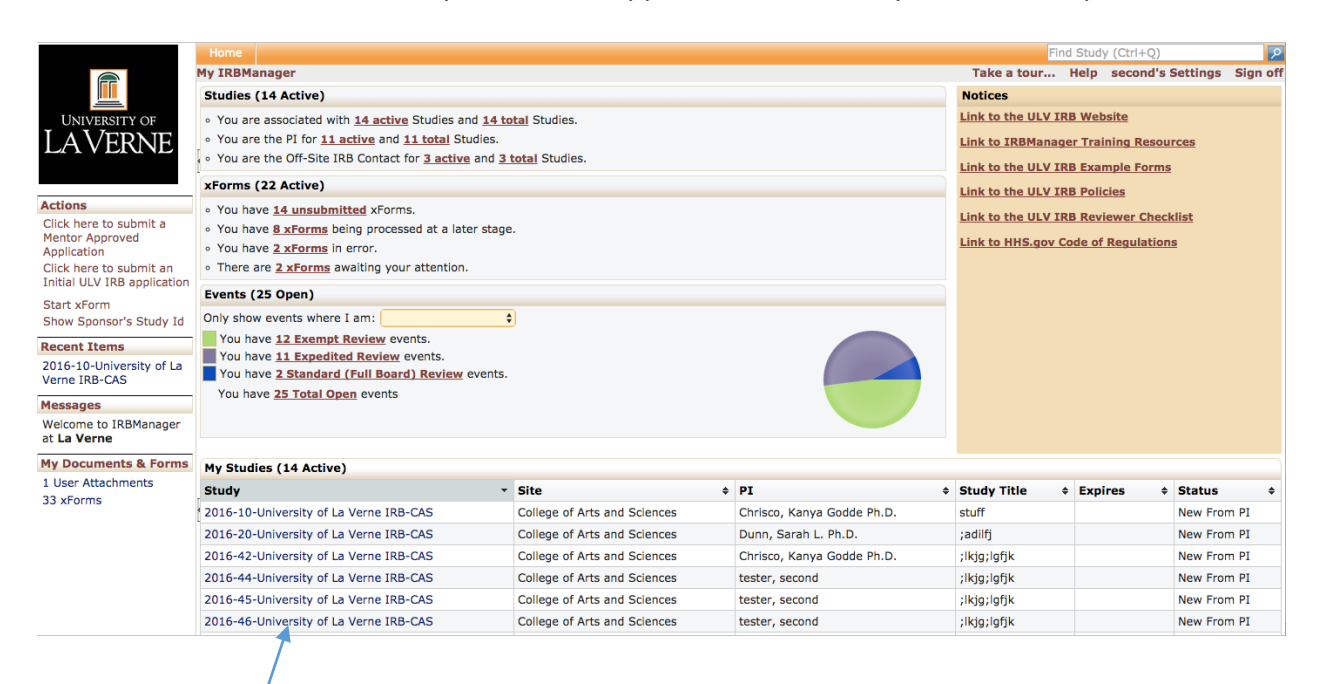

3. Verify the information about the study is the correct one you want to report and click **Start xForm**.

|                                             | Study 2016-10-University of La Verne IBR-CAS (IBR) |           |                                                  |                |    |      |                   |                                |               |             |             | Heip     | second's S | ettinas | Sign   |
|---------------------------------------------|----------------------------------------------------|-----------|--------------------------------------------------|----------------|----|------|-------------------|--------------------------------|---------------|-------------|-------------|----------|------------|---------|--------|
|                                             |                                                    | versity   | or La veri                                       |                |    |      |                   |                                |               |             |             | Theip    | Second 5 5 | ceenigo | orgn   |
|                                             | • Study                                            | -         |                                                  |                |    |      |                   |                                |               |             |             |          |            |         |        |
| UNIVERSITY OF                               |                                                    | Study:    | 2016-10-University of La Verne IRB               |                |    |      |                   | Sponso                         | r(s):         | *Not Sponso | ored (Prima | iry)     |            |         |        |
| LAVERNE                                     | Com                                                | mittee:   | University                                       | of La Verne IF | RB |      |                   | Sponso                         | r Id:         |             |             |          |            |         |        |
| 4                                           | Cat                                                | tegory:   | Anthropol                                        | gy             |    |      |                   | Gra                            | ants:         |             |             |          |            |         |        |
|                                             | Depar                                              | rtment:   |                                                  |                |    |      |                   |                                |               |             |             |          |            |         |        |
| Actions                                     | Last R                                             | Review:   | Our office and the Andreich term of Mile Present |                |    |      | Next Rev          | iew:                           |               |             |             |          |            |         |        |
| Send EMail                                  | Agent                                              | Types:    | Questionnaire Administered Via Email             |                |    |      |                   | CRO:                           |               |             |             |          |            |         |        |
|                                             | Stud                                               | ly Title: | stuff                                            |                |    |      | ````              | 'ear:                          |               |             |             |          |            |         |        |
| xForms (0)                                  | c                                                  | College:  |                                                  |                |    |      | Expected Sample S | Size:                          | 500           |             |             |          |            |         |        |
|                                             | Group Sub-Com                                      | mittee:   |                                                  |                |    |      |                   | Off-site IRB Contact E<br>Det  | mail<br>ails: |             |             |          |            |         |        |
| Done                                        | Com                                                | ments:    |                                                  |                |    |      |                   |                                |               |             |             |          |            |         |        |
| Recent Items                                | Study-Site                                         |           |                                                  |                |    |      |                   |                                |               |             |             |          |            |         |        |
| 2016-10-University of La<br>Verne IRB-CAS   | ť                                                  | Site(s):  | CAS - College of Arts and Sciences               |                |    |      |                   | PI: Chrisco, Kanya Godde Ph.D. |               |             |             |          |            |         |        |
|                                             |                                                    | Status:   | New From PI                                      |                |    |      | Additio           | onal:                          | N             |             |             |          |            |         |        |
| Messages                                    | Ар                                                 | proval:   |                                                  |                |    |      |                   | Expira                         | tion:         |             |             |          |            |         |        |
| Welcome to IRBManager<br>at <b>La Verne</b> | Initial Ap                                         | proval:   |                                                  |                |    |      | Other Expirati    | ons:                           |               |             |             |          |            |         |        |
|                                             | Com                                                | ments:    |                                                  |                |    |      |                   |                                |               |             |             |          |            |         |        |
| My Documents & Forms                        | Contacts (1)                                       |           |                                                  |                |    |      |                   |                                |               |             |             |          |            |         |        |
| 1 User Attachments<br>33 xForms             | Name                                               |           |                                                  |                |    | Role |                   |                                |               |             |             |          |            |         |        |
|                                             | tester, second Off-Site IRB Contact                |           |                                                  |                |    |      |                   |                                |               |             |             |          |            |         |        |
|                                             | VEvents (1)                                        |           |                                                  |                |    |      |                   |                                |               |             |             |          |            |         |        |
|                                             | Event + /                                          | Att F     | E Insta                                          | nce/UDF        |    |      |                   |                                |               |             |             | Start    | ▲ Complet  | te ÷ La | st Mtg |
|                                             | Even dited Deview                                  | 0         |                                                  |                |    |      |                   |                                |               |             |             | 08/08/20 |            |         | -      |
|                                             |                                                    |           |                                                  |                |    |      |                   |                                |               |             |             | 00/00/20 | 010        |         |        |

4. Select Adverse Event or Unanticipated Problem.

## University of LaVerne Filter: Select xForm to start Activity Reporting A short report stating whether your study is active and if there have been any adverse events. Adverse Event or Unanticipated Please use this form in the case of an adverse event or unanticipated problem Problem Initial La Verne IRB Application V2 Please use this form for all new initial applications for the Institutional Nevron Sector La Verne IRB Amendment Form Please use this form for all amendments. Your study cannot be expired if you intend to use this form. Clease use this form for to notify the IRB your study is closed. This is required at the end of your study La Verne IRB Study Closure Form Please use this form for to notify the IRB your study is closed. This is required at the end of your study, or one year (if an extension is not sought), whichever comes first. La Verne IRB Study Extension/Continuation Please use this form for all extensions. Your study cannot be expired if you intend to use this form. Mentor Approved Human Subjects The Mentor Approved Human Subjects Research Application is for research involving human subjects that does not need to be approved by the Institutional Review Board based on specific qualifications/requirements. New Contact Form Please use this form to add a new contact to IRBManager if you are working with someone who is NOT affiliated with La Verne. Copyright ©2000-2017 Tech Software. All Rights Reserved. Blue Öyster (2016.7.273.0/Release/64794fc48fae2636cs80c5f823ddb696eab08838) RPGOWEB at 2017-11-20 18:14:152 Page generated in 0.044 seconds.

5. The application will appear. Verify the appropriate study pre-populated into the application and click Next. Describe the nature of the event in the text boxes provided. Click Next and click Submit.